| Aktu <mark>elle Umgebung:</mark>                                                                                                    | 'MegaCAD Profi plus 2018 2D'                                                                                                    |           |
|----------------------------------------------------------------------------------------------------|----------------------------------------------------------------------------------------------------|-----------|
| Kategorie                                                                                                    | Schaltflächen (alle)                                                                                                    |           |
| Kreis<br>Bogen<br>Ellipsen<br>Text<br>Bemaßung<br>Baugruppe<br>Datei<br>Info<br>Körper<br>Diverse<br>Einstell<br>Attribut<br>Bitmap<br>Flächen<br>Kurven<br>Formen<br>Parametrik<br>Falten<br>Sonderform<br>Benutzer | PDF-Import<br>.INP Input externes Programm<br>push func_push<br>Datei kopieren<br>.MBT Stapeldatei aufrufen<br>EXEC Externes Programm<br>EXEC Externes Programm<br>.CIP C-Interpreterdatei<br>DLL starten |           |
| - alle anzeigen -                                                                                                    |                                                                                                    | Ť         |
| Funktion bearbeiten     Funktion löschen                                                                                                    | Beschreibung:<br>MegaCAD-Stapeldatei ausführen                                                                                                    | Schließen |

Im 2D-Bereich die Tab-Taste (与) drücken, um folgendes Menü zu öffnen:

Die Funktion Stapeldatei aufrufen (s.o.) in eine neue (oder eine vorhandene) Tafel ziehen (einen kleinen Moment still halten, damit die Schaltfläche an die Tafel andockt):

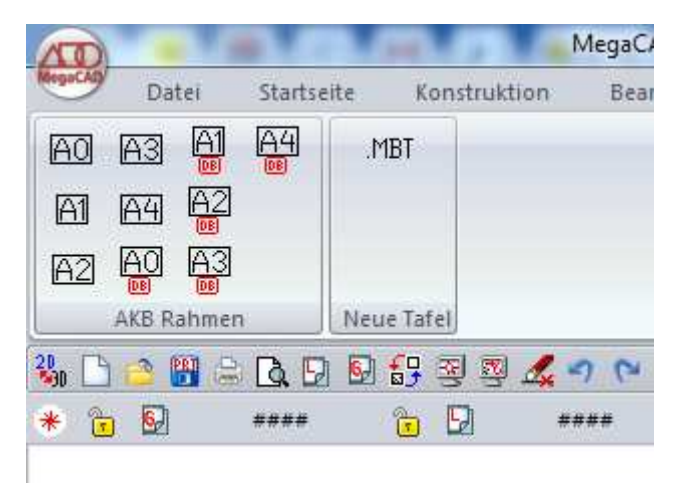

Den Haken bei "Funktion bearbeiten" setzen (Bild 1, unten links) und die neu abgesetzte Schaltfläche anklicken. Dann öffnet sich dieses Fenster:

| unktion bearbeiten                                                                                                    |                                                                                                    |                                                    |             | 25            |
|----------------------------------------------------------------------------------------------------|----------------------------------------------------------------------------------------------------|----------------------------------------------------|-------------|---------------|
|                                                                                                    |                                                                                                    | C                                                  | K Abbrechen |               |
|                                                                                                    | MBT                                                                                                    | $\downarrow \frac{1}{2}$<br>$\uparrow \frac{1}{2}$ |             |               |
|                                                                                                    | ÷                                                                                                    |                                                    |             | 0             |
| Image: state state |                                                                                                    | temporar                                           |             | 0<br>0<br>255 |
| Eunktionsname                                                                                                    |                                                                                                    | temporar     dauerhaft                             |             | 0<br>0<br>255 |
| Eunktionsname                                                                                                    |                                                                                                    | temporar     dauerhaft                             |             | 0<br>0<br>255 |
| Eunktionsname<br>Batch<br>Direkthilfe                                                                                                    | Compared at the second second se      | temporär     dauerhaft                             |             | 0<br>0<br>255 |
| Eunktionsname<br>Batch<br>Direkthilfe<br>Lange Hilfe                                                                                                    | E Constant de la constant de la cons | temporār     dauerhaft                             |             | 0<br>0<br>255 |
| Eunktionsname<br>Batch<br>Direkthilfe<br>Lange Hilfe                                                                                                    |                                                                                                    | temporär     O dauerhaft                           |             | 000           |

In die Zeile "Batch" den Pfad zu Deiner Batch-Datei eintragen. Bei uns sind diese Batch-Dateien vorhanden:

| ♥ 🛛 ♥ 📕 ♦ Computer ♦ d (\\akbsrv) (F:) | <ul> <li>BereichTechnik</li> </ul> | Zeichnungen CAD | MBT   |           |
|----------------------------------------|------------------------------------|-----------------|-------|-----------|
| Organisieren 🔻 📄 Öffnen Brennen        | Neuer Ordner                       |                 |       |           |
| Name                                   | Änderungsdatum                     | Тур             | Größe | Attribute |
| Rahmen A0 einfügen.MBT                 | 08,03,2011 17:09                   | MBT-Datei       | 1 KB  | А         |
| Rahmen A1 einfügen.MBT                 | 08.03.2011 17:09                   | MBT-Datei       | 1 KB  | A         |
| Rahmen A2 einfügen.MBT                 | 08.03.2011 17:09                   | MBT-Datei       | 1 KB  | А         |
| Rahmen A3 einfügen.MBT                 | 08.03.2011 17:09                   | MBT-Datei       | 1 KB  | A         |
| Rahmen A4 einfügen.MBT                 | 08.03.2011 17:09                   | MBT-Datei       | 1 KB  | A         |

Dementsprechend sieht die Funktion bei uns so aus:

| Anti-Alasing     Anti-Alasing     Image Hife     Example a spot     Image Hife     Image Hife<                                                                                                    | Funktion bearbeiten |                                        | Cattor academ                | ×         |
|----------------------------------------------------------------------------------------------------|---------------------|----------------------------------------|------------------------------|-----------|
| Image: Hife     Image: Hife     Image: Hife <th>AntiAliasing</th> <th>re 🕞</th> <th>ОК</th> <th>Abbrechen</th>                                                                  | AntiAliasing        | re 🕞                                   | ОК                           | Abbrechen |
| Image: Hife     Image: Hife     Image: Hife <th></th> <th></th> <th></th> <th></th>                                                                                             |                     |                                        |                              |           |
| Image: Standardtext                                                                                                    |                     |                                        | • •                          |           |
| Funktionsname   Image Hilfe   Image Hilfe |                     |                                        |                              |           |
| Funktionsname   Batch   IF \Bereich Technik \Zeichnungen CAD\MBT\Rahmen AD einfugen.MBT'   Direkthilfe   Rahmen A0 einfügen   Lange Hilfe   Es wird der AKB Zeichnungsrahmen für DIN AD Zeichnungen eingefügt                                                                                                    |                     |                                        |                              | 0         |
| Funktionsname                                                                                                    | •                   |                                        |                              | 0<br>255  |
| Batch       "F:\BereichTechnik\Zeichnungen CAD\MBT\Rahmen A0 einfügen.MBT"         Direkthilfe       Rahmen A0 einfügen         Lange Hilfe       Es wird der AKB Zeichnungsrahmen für DIN A0 Zeichnungen eingefügt         Extra groß       Standardtext         Bezeichnung       Standardtext                                                                                                    | Funktionsname       |                                        | ]                            |           |
| Direkthilfe     Rahmen A0 einfügen       Lange Hilfe     Es wird der AKB Zeichnungsrahmen für DIN A0 Zeichnungen eingefügt       Extra groß     Standardtext       Bezeichnung     Image: Standardtext                                                                                                    | Batch               | "F\Bereich Technik\Zeichnungen CAD\    | MBT\Rahmen A0 einfügen MBT"  |           |
| Lange Hilfe Es wird der AKB Zeichnungsrahmen für DIN A0 Zeichnungen eingefügt Extra groß Bezeichnung                                                                                                    | Direkthilfe         | Rahmen A0 einfügen                     |                              |           |
| Extra groß Standardtext Bezeichnung                                                                                                    | Lange Hilfe         | Es wird der AKB Zeichnungsrahmen für I | DIN A0 Zeichnungen eingefügt |           |
| Bezeichnung                                                                                                    | 📰 Extra groß        | Standardtext                           |                              |           |
|                                                                                                    | Bezeichnung         |                                        |                              |           |

Die Gestaltung der Icons geht über die Flächen in der Mitte (man kann diese auch auf den Bildschirm ziehen und einen Ausschnitt der entsprechenden Größe "fotografieren").

Den Inhalt der Batchdatei habe ich ja schon mal gepostet.